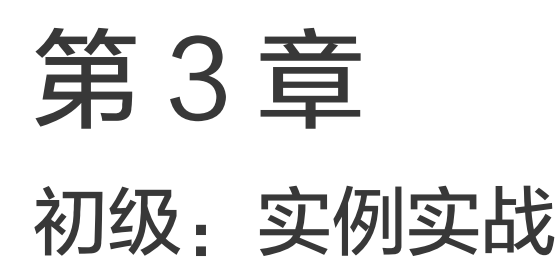

从本章开始,我们将由浅入深地学习如何使用 SteamVR Plugin 提供的文件和预制体等 内容来创建自己的 VR 应用,融会贯通地完成一些由简单到复杂的交互操作。

为了方便后续内容的学习,我们先做好项目文件夹的架构,在工程项目中创建属于自己的文件夹,具体操作步骤如下。

(1)选中 Project 面板下的 Assets 文件夹,单击鼠标右键,在弹出的快捷菜单中选择 Create→Folder 选项,创建一个新的文件夹,将文件夹重命名为 Learning,结果如图 3.1 所示。

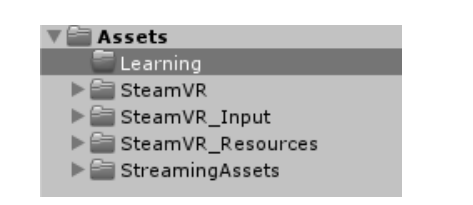

图 3.1 在 Assets 文件夹中创建 Learning 文件夹

(2)选中 Project 面板下的 Learning 文件夹,单击鼠标右键,在弹出的快捷菜单中选择
 Create→Folder 选项,连续创建出 5 个新文件夹,分别将它们重命名为 Materials、Models、
 Prefabs、Scenes 和 Scripts,结果如图 3.2 所示。

| Assets + Learning | F      |         |        |         |  |
|-------------------|--------|---------|--------|---------|--|
|                   |        |         |        |         |  |
|                   |        |         |        |         |  |
| Materials         | Models | Prefabs | Scenes | Scripts |  |

图 3.2 创建各种类型资源的文件夹

其中:

Materials 文件夹用来放置用户自己创建的材质文件。 Models 文件夹用来放置用户自己创建的模型文件。 Prefabs 文件夹用来放置用户自己创建的预制体。 Scenes 文件夹用来放置用户自己创建的场景文件。 Scripts 文件夹用来放置用户自己编写的文件。 做好准备工作之后,我们开始学习使用 SteamVR Plugin 完成基本操作的实例。

# 3.1 实例 1: 移动

## 3.1.1 实例目标

使用 HTC Vive 手柄上的圆盘键在虚拟现实场景中进行传送式移动。

## 3.1.2 实例方案

SteamVR Plugin 为开发者提供了 Teleporting 和 TeleportPoint 两个预制体,以及 Teleporting.cs、TeleportPoint.cs 和 TeleportArea.cs 文件。用户只需在自己的虚拟现实场景中 放置一个 Teleporting 预制体,然后在想要移动的位置上放置若干个 TeleportPoint 预制体即 可实现移动。如果计划在一个平面区域内随意移动,则需要创建一个平面对象,然后在这 个平面对象上挂载 Teleport Area 组件即可。

### 3.1.3 实战操作

下面我们来进行实战操作,实现在虚拟现实场景中的移动功能。

### 1. 放置 Player

(1) 新建一个场景,选择 File→Save Scenes 命令,如图 3.3 所示,将当前场景名保存为 Moving。

| File | Edit   | Assets   | GameObject | Compo |
|------|--------|----------|------------|-------|
|      | New S  | cene     | Ct         | rl+N  |
|      | Open   | Scene    | Ct         | rl+0  |
|      | Save S | Scenes   | C          | trl+S |
|      | Save S | Scene as | . Ctrl+Sh  | ift+S |
|      | New F  | roject   |            |       |
|      | Open   | Project  |            |       |
|      | Save F | Project  |            |       |
|      | Build  | Settings | Ctrl+Sh    | ift+B |
|      | Build  | & Run    | Ct         | rl+B  |
|      | Exit   |          |            |       |

图 3.3 保存场景的命令

(2) 在 Assets/SteamVR/InteractionSystem/Core/Prefabs/文件夹下找到 Player 预制体,直接将其拖入 Hierarchy 面板中,操作方法如图 3.4 所示。

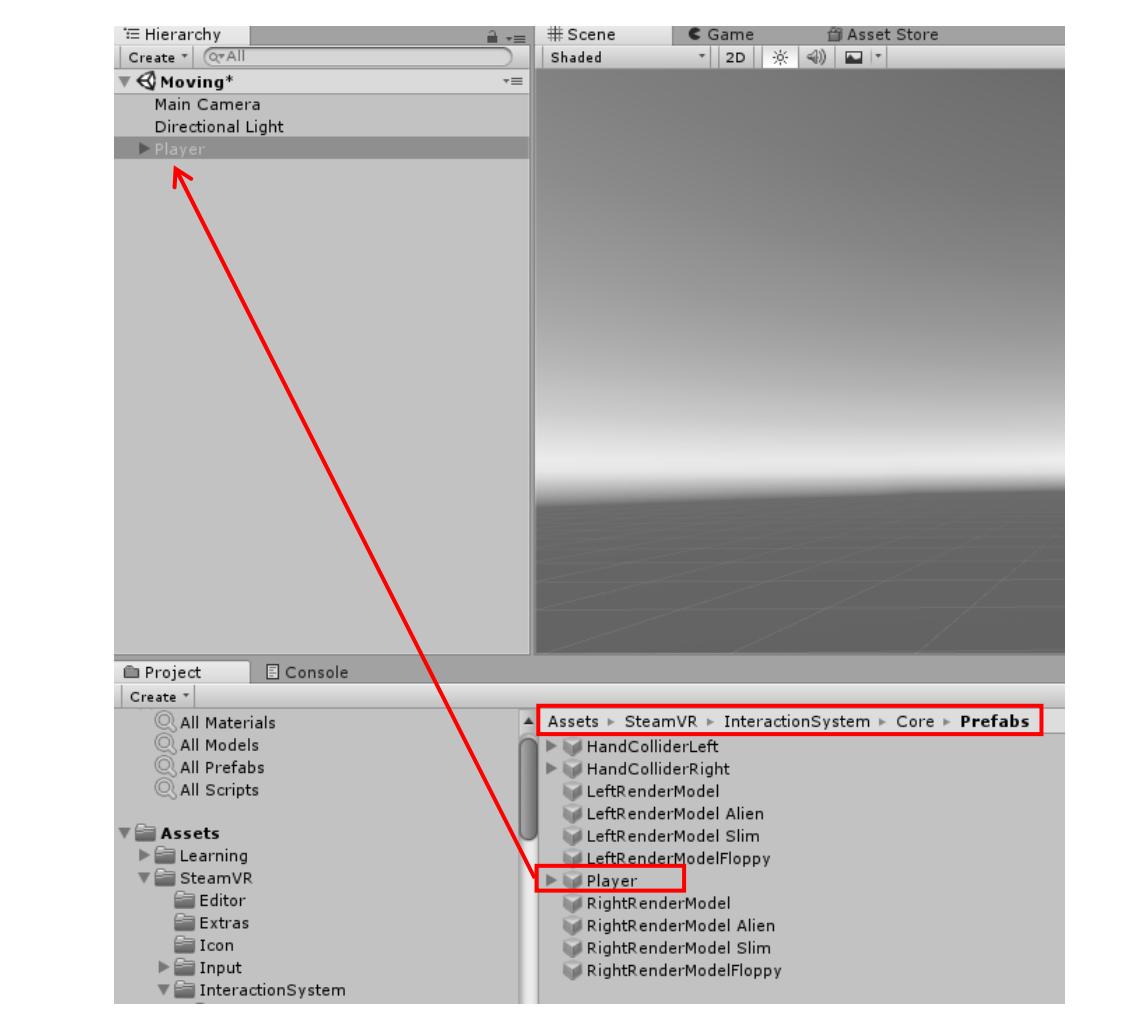

图 3.4 将 Player 预制体拖入 Hierarchy 面板中

(3) 将场景中的 Main Camera 对象删除(或者使其处于非激活状态)。接好 HTC Vive 设备,打开手柄,戴上头显,运行场景,观察效果。可以看到两只戴着手套的手,没有手 柄。按 Trigger 键,手指握紧;按 Button 键,除食指外,其他手指握紧;触碰圆盘键,可以 看到大拇指随着手指姿态的变化而变化。

### 2. 放置传送点

(1) 在 Assets/SteamVR/InteractionSystem/Teleport/Prefabs/文件夹下找到 Teleporting 预制体,将其拖入 Hierarchy 面板中,操作方法如图 3.5 所示。

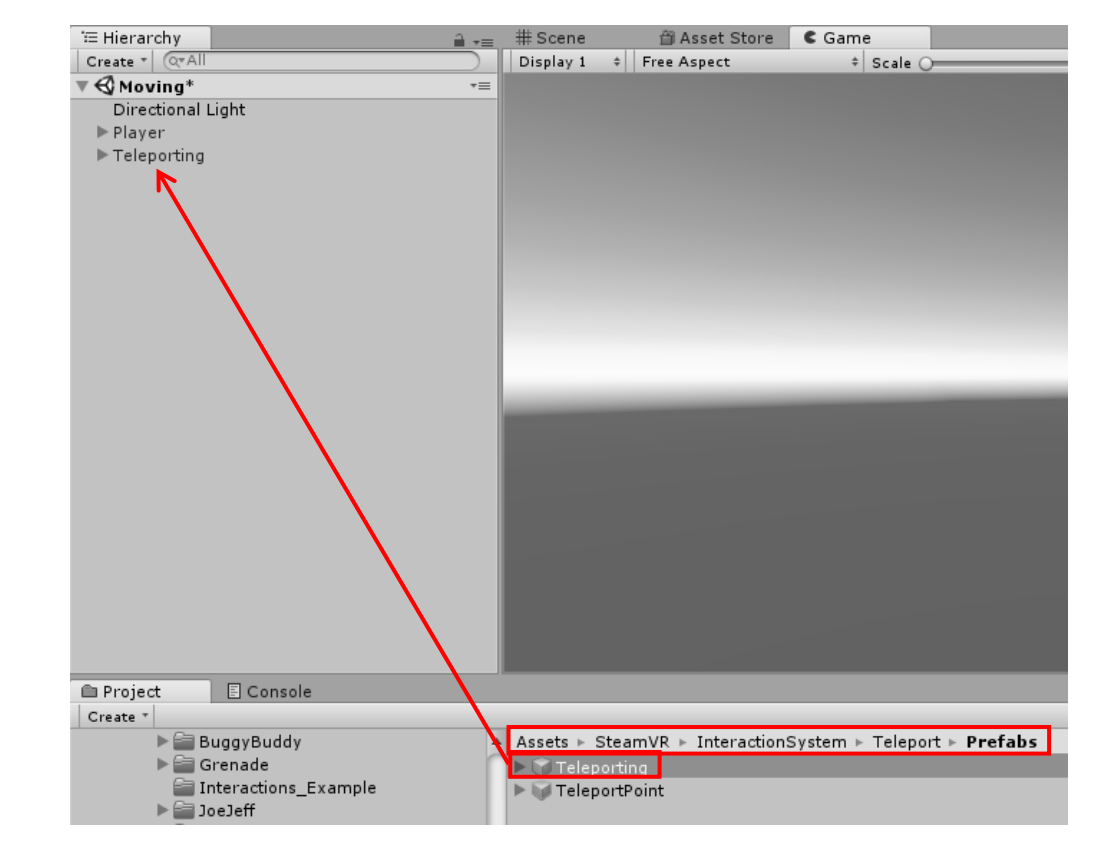

图 3.5 将 Teleporting 预制体拖入 Hierarchy 面板中

當注意:查看 Teleporting 对象在 Inspector 面板中的 Teleport 组件,其中控制移动的是 Teleport Action 属性,该属性指定的映射是\actions\default\in\Teleport,如图 3.6 所示。

| 🔻 # 🗹 Teleport (Script) |                              | 0 | - <u>+</u> - | : |
|-------------------------|------------------------------|---|--------------|---|
| Script                  | * Teleport                   |   |              | ۲ |
| Teleport Action         | \actions\default\in\Teleport |   |              |   |

图 3.6 Teleport Action 属性

(2) 将图 3.5 中的 TeleportPoint 预制体拖入 Hierarchy 面板中,并在 Scene 窗口中放置 好其位置。

(3)通过拖动的方式(或者通过复制/粘贴的方式)在 Scene 窗口中放置多个 TeleportPoint 预制体。选中其中的某一个 TeleportPoint 预制体,在 Inspector 面板下,勾选 Teleport Point 组件中的 Locked 复选框,如图 3.7 所示。

| V | Provide the second second seco |                  | 0 | ÷ | : |
|---|----------------------------------------------------------------------------------------------------|------------------|---|---|---|
|   | Script                                                                                                    | ✓ TeleportPoint  |   |   | ۲ |
|   | Locked                                                                                                    |                  |   |   |   |
|   | Marker Active                                                                                                    | ×                |   |   |   |
|   | Teleport Type                                                                                                    | Move To Location |   |   | Ŧ |
|   | Title                                                                                                    |                  |   |   |   |
|   | Switch To Scene                                                                                                    |                  |   |   |   |
|   | Title Visible Color                                                                                                    |                  |   |   | ø |
|   | Title Highlighted Color                                                                                                    |                  |   |   | ð |
|   | Title Locked Color                                                                                                    |                  |   |   | ø |
|   | Player Spawn Point                                                                                                    |                  |   |   |   |
|   |                                                                                                    |                  |   |   |   |

图 3.7 勾选 Locked 复选框

(4)运行程序。用户戴好头显进入虚拟现实场景后,看不到任何移动点。此时,按住 HTV Vive 手柄上的圆盘键,这些放置好的传送点就会显示出来,控制抛物线的落点到传送 点上,松开圆盘键,则用户可以移动到传送点处。

### 3. 放置传送平面

(1) 创建一个 Plane 对象,修改其 Transform 属性的参数值,如图 3.8 所示。

| Inspector    |       |                 |   | <u></u> ,  |
|--------------|-------|-----------------|---|------------|
| Plane        |       |                 |   | 🗌 Static 🔻 |
| Tag Untagged |       | + Layer Default |   | \$         |
| ▼人 Transform |       |                 |   | ې 🗋        |
| Position     | X 0   | Y 0             | Z | 0          |
| Rotation     | X 0   | Y 0             | Z | 0          |
| Scale        | X 0.2 | Y 0.2           | Z | 0.2        |

图 3.8 修改 Plane 对象的 Transform 属性的参数值

(2)在 Inspector 面板下,单击 Add Component 按钮,在弹出的搜索框中,输入 TeleportArea,在搜索结果列表中选择 Teleport Area 组件,为 Plane 对象添加 Teleport Area 组件,操作方法如图 3.9 所示。

| Add Component   |   |
|-----------------|---|
| Q TeleportArea  | 8 |
| Search          |   |
| 🚰 Teleport Area |   |
| New Script      | ► |
|                 |   |

图 3.9 为 Plane 对象添加 Teleport Area 组件

(3) 洗中 Plane 对象,按 Ctrl+C 快捷键进行复制操作,然后按 Ctrl+V 快捷键粘贴出 另一个平面,移动其位置,最后勾选 Locked 复选框,如图 3.10 所示。

| 🔻 # 🗹 Teleport Area ( | Script)      | <b>0</b> ∓ : |
|-----------------------|--------------|--------------|
| Script<br>Locked      | TeleportArea | 0            |

图 3.10 设置 Teleport Area 组件的 Locked 属性

(4) 运行程序。未勾选 Locked 复选框的平面可以在任何位置传送,勾选了 Locked 复 选框的平面无法传送过去。

通过上面的操作,我们学会了如何在场景中进行移动。

### 3.1.4 实例总结

反权所有 在虚拟现实场景中进行传送式移动只需要包含以下内容。

- (1) Teleporting 预制体。
- (2) TeleportPoint 预制体。
- (3) 添加了 Teleport Area 组件的地面对象

#### 实例 2. 抓取小球

### 3.2.1 实例目标

使用 HTC Vive 手柄的操作键抓取虚拟现实场景中的小球对象。

### 3.2.2 实例方案

SteamVR Plugin 为开发者提供了 Interactable、Throwable 和 Steam VR Skeleton Poser 组件,下面综合使用这些组件来实现抓取操作。

#### 实战操作 3.2.3

### 1. 场景搭建

(1) 新建一个场景, 命名为 GrabSphere 并保存。

(2) 在 Assets/SteamVR/InteractionSystem/Core/Prefabs/文件夹下找到 Player 预制体,将 其拖入 Hierarchy 面板中,然后将场景中的 Main Camera 对象隐藏或者直接删除。

(3) 接好 HTC Vive 设备,打开手柄,戴上头显,运行场景,观察效果。可以看到两只 戴着手套的手,没有手柄。按 Trigger 键,手指握紧;按 Button 键,除食指外,其他手指握 紧;触碰圆盘键,大拇指随着手指姿态的变化而变化。

(4)选择 GameObject→3D Object→Cube 选项,创建一个 Cube 对象,并调整其大小和位置,其 Transform 属性设置如图 3.11 所示。VR 场景在运行时,该对象在眼前,作为桌子使用。

| 🍘 🗹 Cube     |   |      |     |         |   | 🗌 Static 🔻 |
|--------------|---|------|-----|---------|---|------------|
| Tag Untagged |   | ‡ La | yeı | Default | _ | +          |
| ▼人 Transform |   |      |     |         |   | ې 🗋        |
| Position     | X | 0    | Y   | 0.5     | Ζ | 0.6        |
| Rotation     | X | 0    | Y   | 0       | Ζ | 0          |
| Scale        | X | 1    | Y   | 1       | Ζ | 1          |

图 3.11 Cube 对象的 Transform 属性设置

### 2. 创建小球

(1) 选择 GameObject→3D Object→Sphere 选项, 创建一个 Sphere 对象, 其 Transform 属性设置如图 3.12 所示。

| Sphere       |       |               |       | tatic 🔻 |
|--------------|-------|---------------|-------|---------|
| Tag Untagged | +     | Layer Default |       | \$      |
| Transform    |       |               |       | 2       |
| Position     | X O   | Y 1.05        | Z 0.2 |         |
| Rotation     | X O   | YO            | Z 0   |         |
| Scale        | X 0.1 | Y 0.1         | Z 0.1 |         |

图 3.12 Sphere 对象的 Transform 属性设置

我们使用 Sphere 对象(小球)与手柄进行拾取的交互操作。为了完成交互操作,需要为 Sphere 对象添加 Rigidbody 组件。

(2)选择 Component→Physics→Rigidbody 选项,为 Sphere 对象添加一个 Rigidbody 组件,使得小球可以受到重力的影响,如图 3.13 所示。

| Con | nponent   | Window | Help         |    |                      |
|-----|-----------|--------|--------------|----|----------------------|
|     | Add       |        | Ctrl+Shift+A |    |                      |
|     | Mesh      |        | ;            | et | : Store 🗲 Game       |
|     | Effects   |        | ;            | >  | 🔆 📣 🖬 🗖              |
|     | Physics   |        | ;            |    | Rigidbody            |
|     | Physics 2 | 2D     | ;            |    | Character Controller |

图 3.13 为 Sphere 对象添加 Rigidbody 组件

### 3. 添加交互组件

(1)为 Sphere 对象添加 Interactable 组件。该组件的代码保存在 Assets/SteamVR/

InteractionSystem/Core/Scripts/文件夹中,将该组件拖入 Hierarchy 面板下的 Sphere 对象上, 如图 3.14 所示。

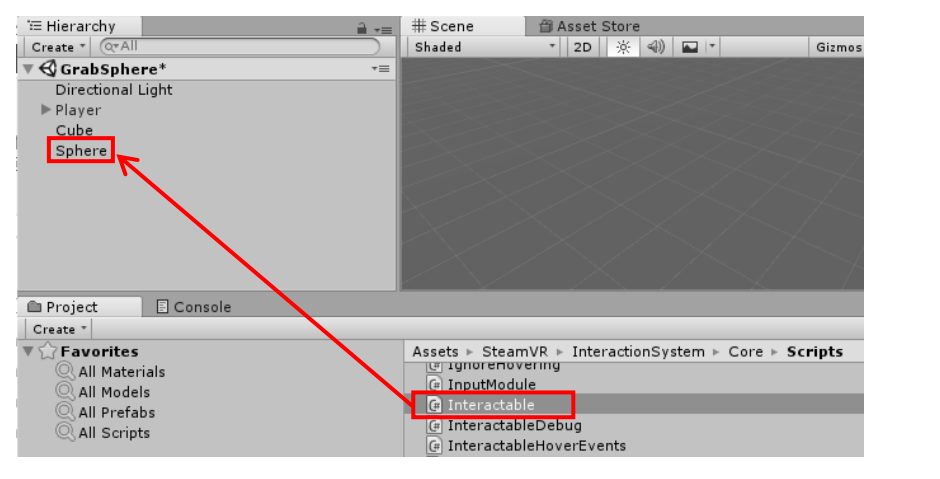

图 3.14 为 Sphere 对象添加 Interactable 组件

**技巧点**:在 Sphere 对象选中的情况下,在右侧的 Inspector 面板下,单击 Add Component 按钮,在弹出的搜索框中输入 Inter,然后从搜索结果列表中选择 Interactable 组件,操作方法如图 3.15 所示。

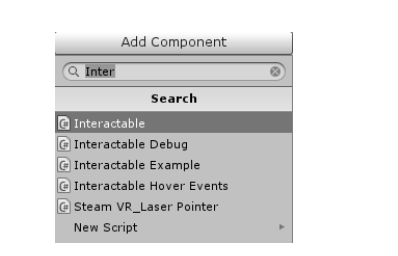

图 3.15 单击 Add Component 按钮添加组件

Interactable 组件的作用是使得小球具备与系统手柄交互的功能。其内容设置如图 3.16 所示,不勾选 Hide Hand On Attach 复选框,勾选 Hide Controller On Attach 复选框。

| V | 🕼 🗹 Interactable (Sc     | ript)          |   | ۵ |
|---|--------------------------|----------------|---|---|
|   | Script                   | 🕞 Interactable |   | 0 |
|   | Activate Action Set On # | None           | + |   |
|   | Hide Hand On Attach      |                |   |   |
|   | Hide Skeleton On Attach  |                |   |   |
|   | Hide Controller On Attac |                |   |   |
|   | Hand Animation On Pick   | 0              |   |   |
|   | Set Range Of Motion On   | None           |   | ÷ |
|   | Use Hand Object Attachi  |                |   |   |
|   | Attach Ease In           |                |   |   |
|   | Snap Attach Ease In Tim  | 0.15           |   |   |
|   | Snap Attach Ease In Co   |                |   |   |
|   | Hand Follow Transform    |                |   |   |
|   | Highlight On Hover       |                |   |   |
| V | Hide Highlight           |                |   |   |
|   | Size                     | 0              |   |   |
|   | Hover Priority           | 0              |   |   |

图 3.16 Interactable 组件的内容设置

(2)运行程序,手碰到小球,小球会显示黄色边框,同时会被手推走,用户按任何键 无法抓住小球。

- 常注意:由于 Interactable.cs 是 SteamVR 为用户提供的核心功能的文件,因此不建议修改 其中的代码,如果想改变外框的颜色,建议修改 Assets/SteamVR/Resources/文件 夹中 SteamVR HoverHighlight.mat 材质的颜色。
  - (3) 用上面提到的方法,继续为 Sphere 对象添加 Throwable 组件,其内容如图 3.17 所示。

| Throwable (Script)               |                  | @ ≓ :   |  |
|----------------------------------|------------------|---------|--|
| Script                           | Throwable        |         |  |
| Attachment Flags                 | Mixed            | •       |  |
| Attachment Offset                | None (Transform) | $\odot$ |  |
| Catching Speed Threshold         | -1               |         |  |
| Release Velocity Style           | Get From Hand    | •       |  |
| Release Velocity Time Offset     | -0.011           |         |  |
| Scale Release Velocity           | 1.1              |         |  |
| Scale Release Velocity Threshold | -1               |         |  |
| Scale Release Velocity Curve     |                  |         |  |
| Restore Original Parent          |                  |         |  |
| On Pick Up ()                    |                  |         |  |
| List is Empty                    |                  |         |  |
| On Detach From Hand ()           |                  |         |  |
| List is Empty                    |                  |         |  |
| On Held Update (Hand)            |                  | + -     |  |
|                                  |                  |         |  |
| List is Empty                    |                  |         |  |
|                                  |                  |         |  |

图 3.17 Throwable 组件的内容

(4) 运行程序,这时按 Trigger 键或者 Button 键都可以将小球抓住,但是手的抓取姿势不对。

(5)为 Sphere 对象添加 Steam VR\_Skeleton\_Poser 组件。展开 Pose Editor 界面,先找到 Create 按钮,然后找到 Create 按钮左侧的⊙图标,如图 3.18 所示。

| ▼Pose Editor            |
|-------------------------|
| [not set] +             |
| Current Pose:           |
| None (Steam VR_S Create |
| Preview Pose Scale 1    |
|                         |
| ▼ Blending Editor       |
| +                       |

图 3.18 Pose Editor 界面

(6) 单击 ③图标, 在弹出的界面中选择 sphereSmallPose 选项, 如图 3.19 所示。

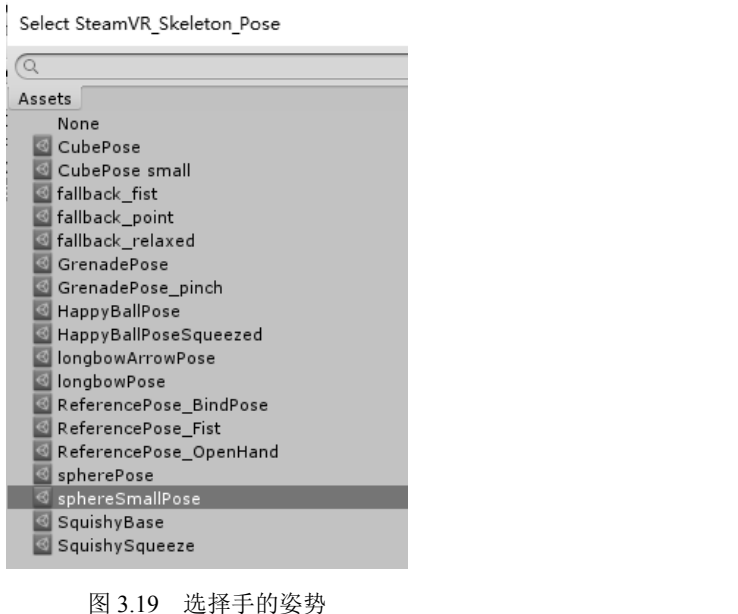

图 3.19 选择手的姿势

这时在 Scene 窗口中可以看见一只抓住 Sphere 对象的右手,如图 3.20 所示。

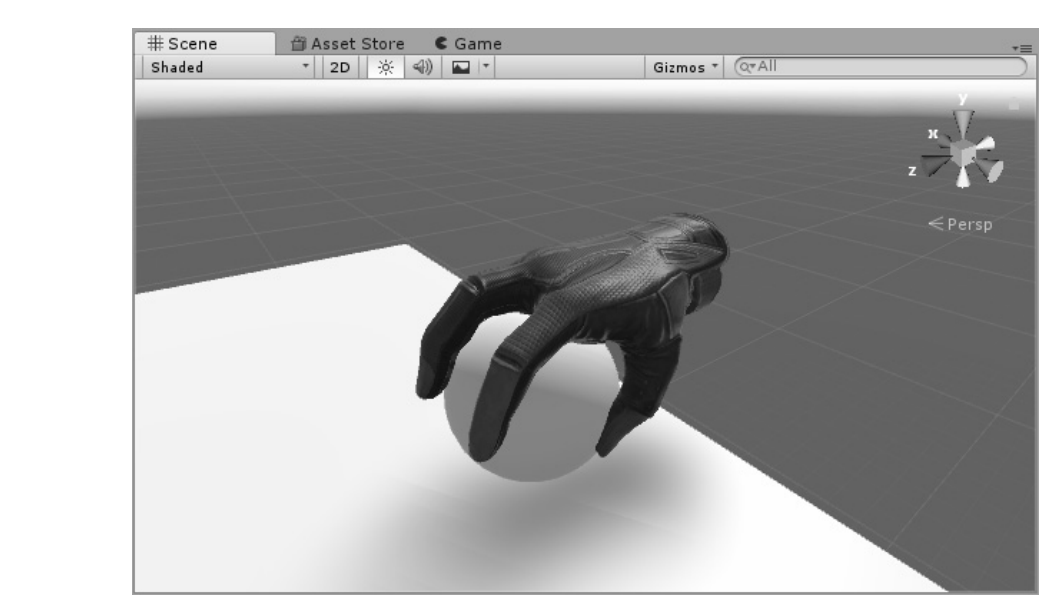

图 3.20 显示手的姿势

单击 Right Hand 栏中的"手"图标,或者取消勾选 Show Right Preview 复选框,就可 以隐藏场景中的手,操作方法如图 3.21 所示。

| Current Pose:           sphereSmallPose (SteamVF)           Save Pose | Left Hand                           |                      | Right Hand                           | J                    |
|-----------------------------------------------------------------------|-------------------------------------|----------------------|--------------------------------------|----------------------|
| Import Pose                                                           | Thumb movement<br>Index movement    | Static ‡<br>Extend ‡ | Thumb movement<br>Index movement     | Static ‡<br>Extend ‡ |
| Reference Pose:                                                       | Middle movement<br>Ring movement    | Extend ‡<br>Extend ‡ | Middle movement<br>Ring movement     | Extend ‡<br>Extend ‡ |
| Open Hand ‡ RESET TO REFERENCE POSE                                   | Pinky movement<br>Show Left Preview | Extend ‡             | Pinky movement<br>Show Right Preview | Extend ‡             |
| Preview Pose Scale 1                                                  | Copy Left pose to                   | Right hand           | Copy Right pose to                   | Eeft hand            |

图 3.21 隐藏手的方法

(7)运行程序,用手柄去触碰小球,按住 Button 键或 Trigger 键,可以将小球抓起来。 如果用户要投掷小球,在投掷的同时,松开 Button 键或 Trigger 键,就能把小球扔出去。小 球飞出去的初速度是根据手柄的移动速度变化的,这是由 Throwable 组件中的 Release Velocity Style 属性设定的,默认参数是 Get From Hand,如图 3.22 所示。

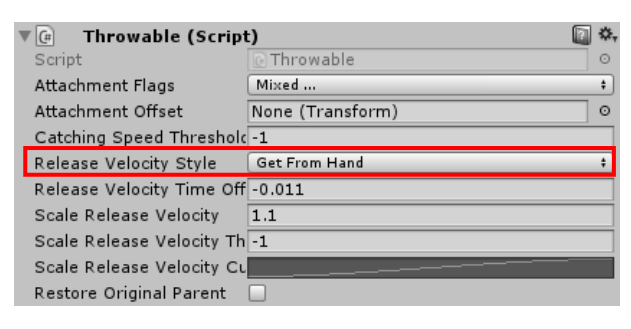

图 3.22 Throwable 组件的属性设置

◆知识点: Release Velocity Style 还有 Short Estimation 和 Advanced Estimation 两个参数。如果选择这两个参数,则需要为 Sphere 对象添加 VelocityEstimator 组件。

至此,小球的抓取和投掷的实现方法就介绍完了。

### 3.2.4 实例总结

在虚拟现实场景中可以被 HTC Vive 手柄拾取的对象需要包含以下几个组件。

- (1) Collider 组件: 检测是否与手柄发生碰撞。
- (2) Rigidbody 组件: 受到重力影响。
- (3) Interactable 组件: 相应手柄按键信息。
- (4) Throwable 组件:可以被投掷出去。
- (5) Steam VR\_Skeleton\_Poser 组件:显示"手"的姿势。